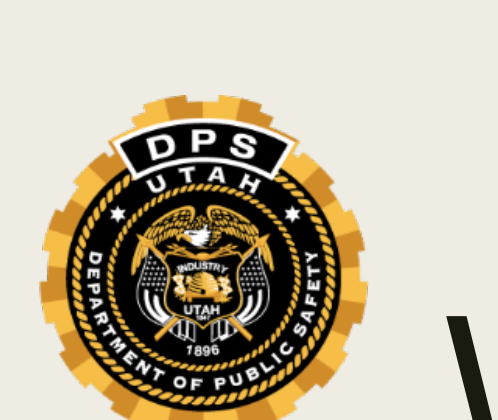

# FELONY WARRANTS

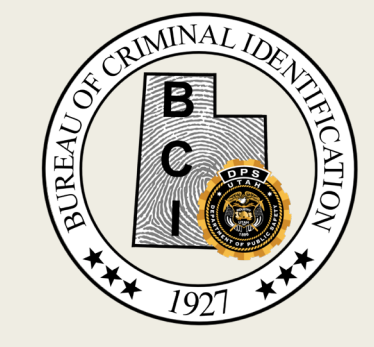

#### House Bill 478

#### UCA 53-10-214

 The bureau shall submit a record received pursuant to Section 53-10-208.1 for all nonextraditable warrants issued for violent felonies as defined in Section 76-3-203.5 and all nonextraditable warrants issued for knowingly failing to register for a sexual offense pursuant to Section 77-41-107 to the National Crime Information Center (NCIC) within 48 hours of receipt, excluding Saturdays, Sundays, and legal holidays.

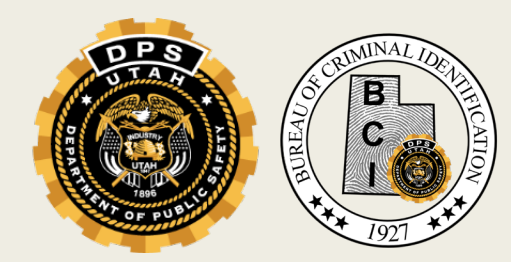

#### House Bill 478

#### This bill:

- Requires the Bureau of Criminal Identification to submit the record for all nonextraditable warrants for violent felonies or failure to register as a sex offender to NCIC
- Requires local law enforcement agencies to determine the extradition limit of warrants; and
- Requires the court to report any changes to the status of a warrant to the Bureau of Criminal Identification

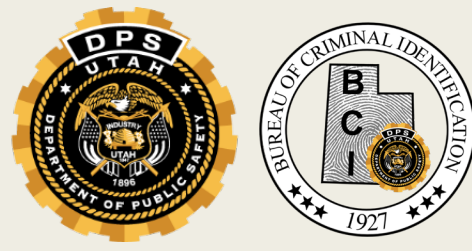

### Felony Warrants

- As of April 1<sup>st</sup> 2020, all felony warrants in the Courts' record management system are being uploaded to NCIC under the ORI of the associated law enforcement agency
- Once those warrants are entered, the law enforcement agency becomes the "owner" of the record
  - Pack the record
  - Determine extradition limit
  - Validations

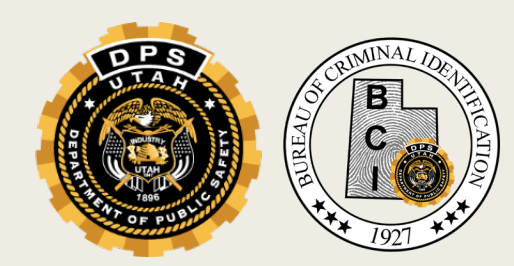

#### Felony Warrants

- Law enforcement agency will be notified through Broadcast Messages
- Message will contain:
  - Name

- DOB
- NIC Number

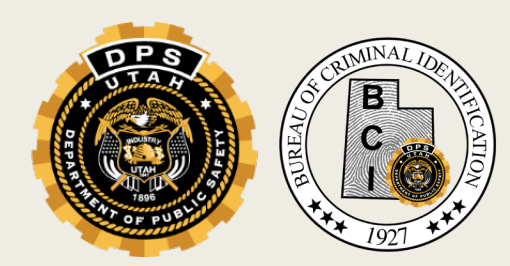

# Reports and communications associated with Felony warrants

- Broadcast message through UCJIS for entries placed under ORIruns daily at 5 pm
- Report of warrant transactions your agency did for the last week as well as rejected NCIC entries for the previous week- received on Mondays
- An email will be sent to the agency owning the NCIC entry for all recalled warrants from the court system
- Courts will be notified of their SWW that couldn't be pushed on to NCIC due to missing required fields

Please address any questions regarding the reports to your Field Services representative. The email the reports are generated from will not take you to a person who may assist with questions.

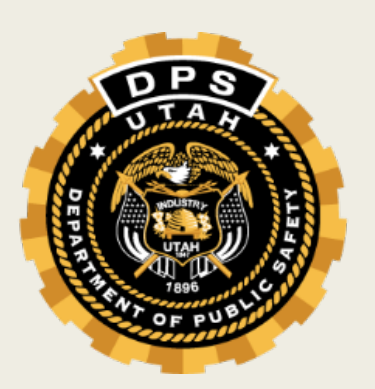

## ENTRY

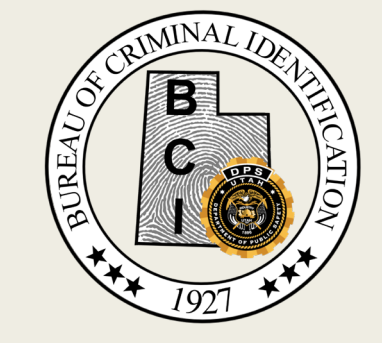

- Courts will enter felony warrants into the Warrant Database
- Batch job will pick it up and send it to NCIC
- NCIC Entry will then be made and a broadcast message sent to the LE agency who will own the NIC

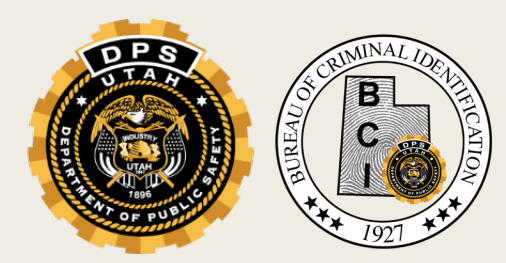

#### Requirements for NCIC Entry

- Name
- Gender
- Race
- Height
- Weight
- Offense Code
- OCA
- Extradition Limit
- Warrant Date

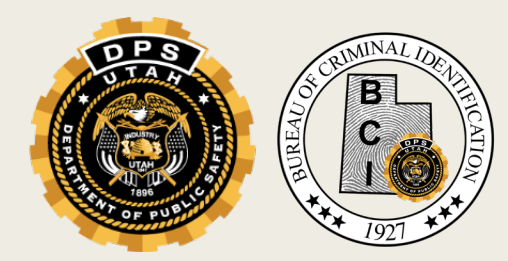

Ē

- Height and Weight
  - Three digits
- Offense Code
  - System will validate against SMOT
- Court ORI
  - Must be a valid NCIC ORI
- Originating Agency
  - Law Enforcement ORI

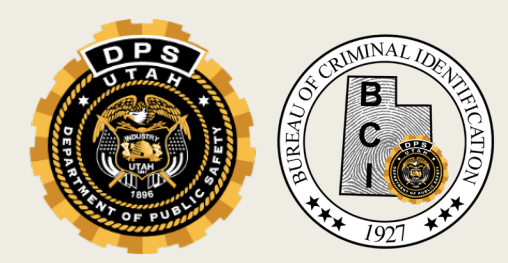

#### wms-test.ps.utah.gov says

New person has been created, click 'OK' to add warrant to PARKER, PETER.

| ОК | Cancel |
|----|--------|
|    |        |

| Personal Info             | ormation       |                             |              |
|---------------------------|----------------|-----------------------------|--------------|
| * Last<br>Name:           | QUILL          | First<br>Name:              | PETER        |
| Middle<br>Name:           |                | Suffix:                     |              |
| * Date of<br>Birth:       | 01/13/1975     |                             |              |
| Sex:                      | Male <b>•</b>  | Race:                       | ▼            |
| Height:                   | 6'05"          | Weight:                     | 250          |
| Eye Color:                | BLUE T         | Hair<br>Color:              | BROWN        |
| Language:                 |                | Disabled:                   |              |
| Phone / Ema               | il Information |                             |              |
| Phone:                    | 801-965-4446   | Mobile<br>Phone:            | 801-965-4445 |
| Business<br>Phone:        | 801-965-4445   | Email<br>Address:           |              |
| Identification            | Information    |                             |              |
| SSN:                      | 111-11-1111    |                             |              |
| Driver<br>License<br>No.: | 01234567890    | Driver<br>License<br>State: | UTAH •       |
|                           |                | Update Reset                |              |

Ē

| WMS Home Subject 🔀     |                             |                                                           |
|------------------------|-----------------------------|-----------------------------------------------------------|
| Person                 | Warrant Information         |                                                           |
| Warrants               | * Warrant Status:           | ACTIVE                                                    |
| Add Warrant            | * Warrant Number:           | 123 * Warrant Type: ARREST •                              |
| Addresses              | OTN:                        | Bail Amount:                                              |
| Additional Names       | * Bail Status:              | Normal T                                                  |
| Features               | * Court:                    | UTBCI0000 - BCI - FIELD SERVICES V                        |
| Vehicles               | * Court Case No.:           | 6521                                                      |
| Additional Information | * Issue Date:               | 02/20/2020 Warrant<br>Expiration: 02/20/2040              |
|                        | Judge:                      | DUNK - UNK UNKNOWN                                        |
|                        | Originating Agency:         | DUT0180000 - UNIFIED POLICE DEPT OF GRE                   |
|                        | Agency Case #:              | 52134 * Mandatory<br>Appear: Yes ▼                        |
|                        | * Transport<br>Designation: | HOLD FOR TRANSPORT IN ISSUING COUNTY ONLY                 |
|                        | Citation:                   |                                                           |
|                        | Charges                     |                                                           |
|                        | Charge Description:         | ROBBERY                                                   |
|                        | * Statute:                  | 76-6-302(1)(A) - AGGRAVATED ROBBERY - USE OR THREATEN USI |
|                        | Government Code:            | SALT LAKE CITY   Class: F1                                |
|                        | * Violation date:           | 02/16/2020                                                |
|                        |                             | Save Reset                                                |

- Required information will create an NCIC Record
- Law enforcement agencies notified in BMSG transaction
- The batch job for felony warrants runs at 5 everyday

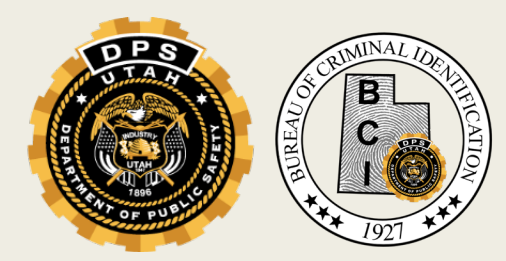

- The batch job will not pick up a warrant with a missing identifier
- Each court will receive an email notifying them of their warrant numbers that were not pushed on to NCIC
  - The court will need to get that information to pack the SWW so that it will get added to NCIC

# Warrant Transaction through Audit logs report

- UCJIS will log every entry or modification and will be put into this weekly report
  - Includes canceled entries- if applicable
  - Includes NCIC entries with errors
- Report will be sent to Law Enforcement Agency TAC
  - To change email, contact Field Services Representative

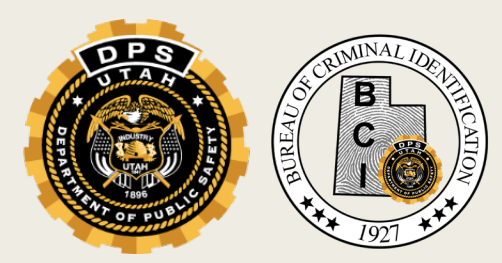

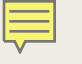

#### WARRANT TRANSACTIONS THROUGH AUDIT LOGS 4/19/2020 - 4/25/2020

| BCI-BUREAU OF C | RIMINAL IDENTIFICATION |                                               |
|-----------------|------------------------|-----------------------------------------------|
| /NCIC/CW        |                        |                                               |
| EBENNET         | 04/20/2020 12:28:47PM  | REJECT - NOT ON FILE                          |
|                 |                        | 1N010000002MGNVF00.CW.UTBCI0000.NAM/          |
|                 |                        | COLLINS, WILLIAM 0CA/123456                   |
| EBENNET         | 04/22/2020 02:41:16PM  | CLEAR NAM/WHICKHAM, JACK NIC/W700821200       |
| /NCIC/MW        |                        |                                               |
| CBINGLEY        | 04/20/2020 02:15:50PM  | MODIFY NAM/WHICKHAM, JACK NIC/W700821200      |
| CBINGLEY        | 04/20/2020 02:16:24PM  | MODIFY NAM/WHICKHAH, JACK NIC/W700821200      |
| EBENNET         | 04/21/2020 02:43:25PM  | MODIFY NAM/DARCY, FRITZWILLIAM NIC/W110898187 |
| /NCIC/XW        |                        |                                               |
| JAUSTEN         | 04/23/2020 08:23:18AM  | CANCEL NAM/DARCY, FITZWILLIAM NIC/W110898187  |

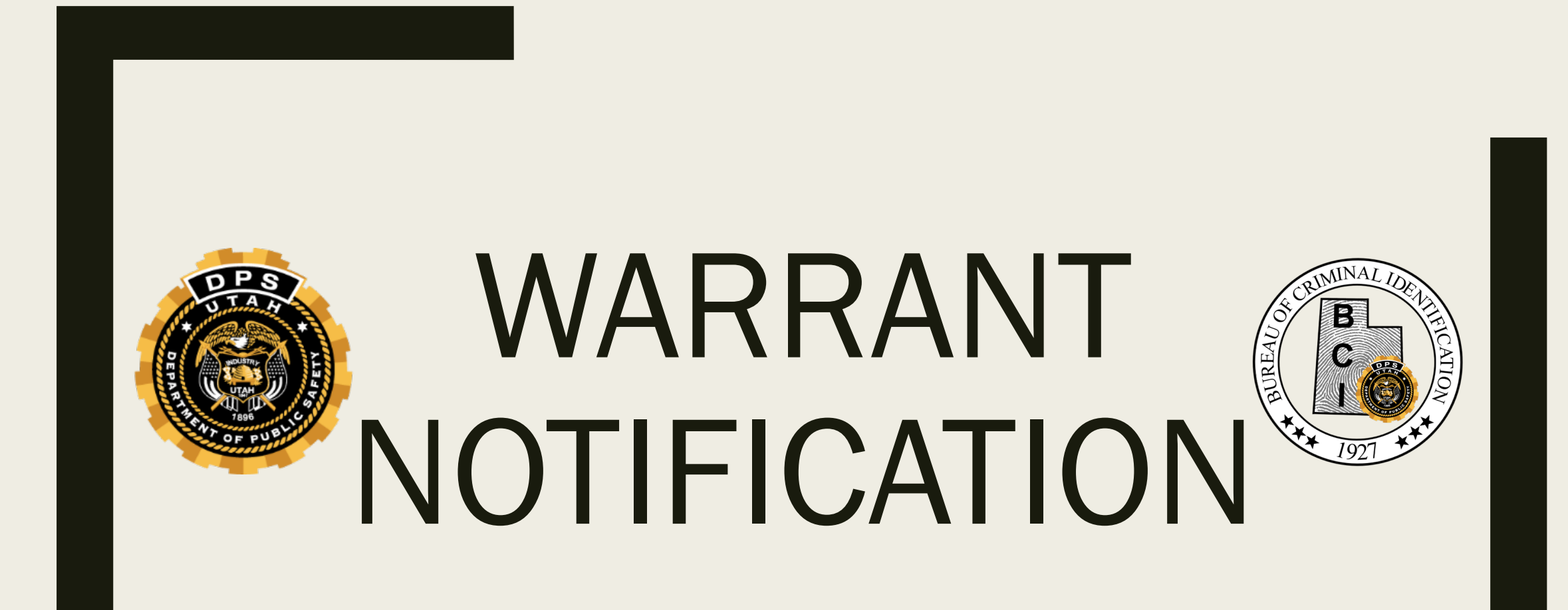

| UCJIS<br>Utah Criminal Justice<br>Information System | BMSG<br>BMSGL                                                   | ▲ (1) UTAH AMBER ALERT                                                                                                    | A Ofa Vaisima BCIFS (Log Out)<br>27:16 until timeout                                              |
|------------------------------------------------------|-----------------------------------------------------------------|----------------------------------------------------------------------------------------------------|---------------------------------------------------------------------------------------------------|
| JCJIS Home                                           |                                                                 |                                                                                                    |                                                                                                   |
|                                                      | ages<br>Sourd Designed State State<br>S - View Broadcast Messag | Last logged in: 02-24-2<br>Version: 1.0-SNAPSHO<br>Server Node: pslweblo<br>Note: Drag a favorite t<br>to remove or add to fav | 2020 13:30<br>DT.4769<br>gic-testrf2.ps.utah.gov<br>to reorder it. Right click an item<br>orites. |
| Configuration                                        |                                                                 |                                                                                                    |                                                                                                   |

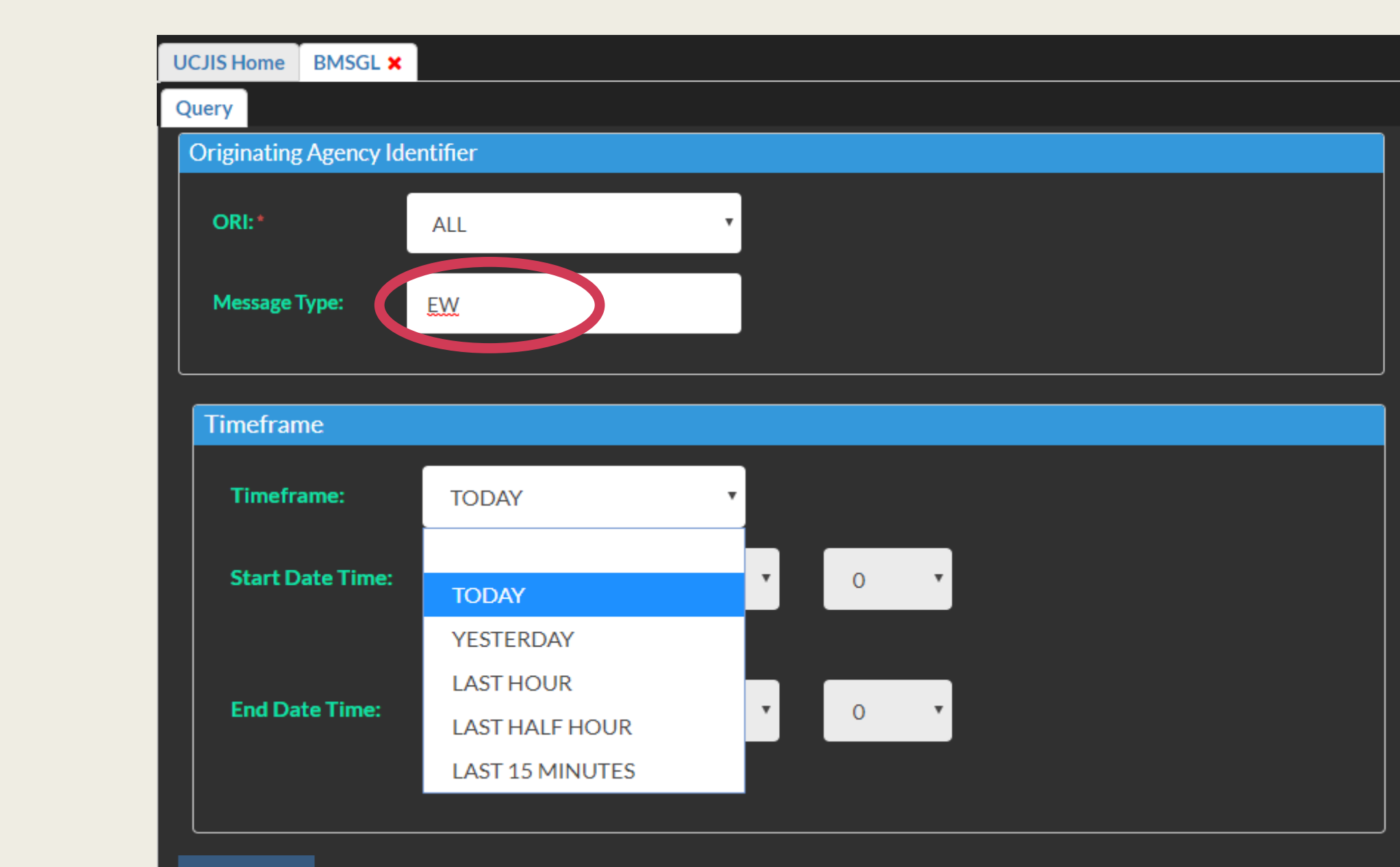

**Q** Submit

| UCJIS Hom | ne BMSGL 🗙      |                                            |                           | _               |
|-----------|-----------------|--------------------------------------------|---------------------------|-----------------|
| Query F   | Results 🗙       |                                            | Select within the line to |                 |
|           |                 | Broadcast Log Query Results                | open file                 |                 |
|           |                 | Created by ovaisima on 02/24/2020 11       |                           |                 |
|           |                 |                                            |                           |                 |
| Туре      | Text            |                                            | S                         | tart Date Time  |
| EW        | Warrant entered | onto NCIC: Name = QUILL, PETER DOB = 01/13 | 02                        | 2-24-2020 11:40 |
|           |                 |                                            |                           |                 |

| UCJIS H | ome             | BMSG     | L×         |        |                                  |                                |                      |                       | <br> | <br> |
|---------|-----------------|----------|------------|--------|----------------------------------|--------------------------------|----------------------|-----------------------|------|------|
| Query   | Resu            | lts 🗙    | EW-49471   | ×      |                                  |                                |                      |                       |      |      |
|         |                 |          |            | Create | B <b>roadcas</b><br>d by ovaisin | s <b>t Messa</b><br>na on 02/2 | age Ent<br>24/2020 1 | <b>ry</b><br>.5:20:16 |      |      |
| Messa   | age De          | etails   |            |        |                                  |                                |                      |                       |      |      |
| OR      | 11:             |          |            |        |                                  |                                |                      |                       |      |      |
| U       | ТВСІ00          | 00       |            |        |                                  |                                |                      |                       |      |      |
|         |                 | <b>-</b> |            |        |                                  |                                |                      |                       |      |      |
| Me      | essage          | Туре:    |            |        |                                  |                                |                      |                       |      |      |
|         | W               |          |            |        |                                  |                                |                      |                       |      |      |
|         |                 |          |            |        |                                  |                                |                      |                       |      |      |
| Me      | essage:         |          |            |        |                                  |                                |                      |                       |      |      |
| W       | arrant<br>amo - | enter    | ed onto NC | IC:    |                                  |                                |                      |                       |      |      |
| D       | OB = 0          | 1/13/19  | 975        |        |                                  |                                |                      |                       |      |      |
| N       | IC = W          | 1920004  | 720        |        |                                  |                                |                      |                       |      |      |
| -       |                 |          |            |        |                                  |                                |                      |                       |      |      |
| Sta     | irt Date        | e:       |            |        |                                  |                                |                      |                       |      |      |
| 0       | 2-24-2          | 020 11   | :40        |        |                                  |                                |                      |                       |      |      |
|         |                 |          |            |        |                                  |                                |                      |                       | <br> | <br> |
|         |                 |          |            |        |                                  |                                |                      |                       |      |      |
|         |                 |          |            |        |                                  |                                |                      |                       |      |      |

| UCJIS Home NIC1 × |                                |
|-------------------|--------------------------------|
| Query             |                                |
|                   | NIC Query                      |
| Required Fields   |                                |
| ORI:*             | UTBCI0000-BCI - FIELD SERVICES |
| Message Key: *    | QW - QUERY WANTED              |
| NIC Number: *     | W920004720                     |
|                   | J                              |
| <b>Q</b> Submit   |                                |

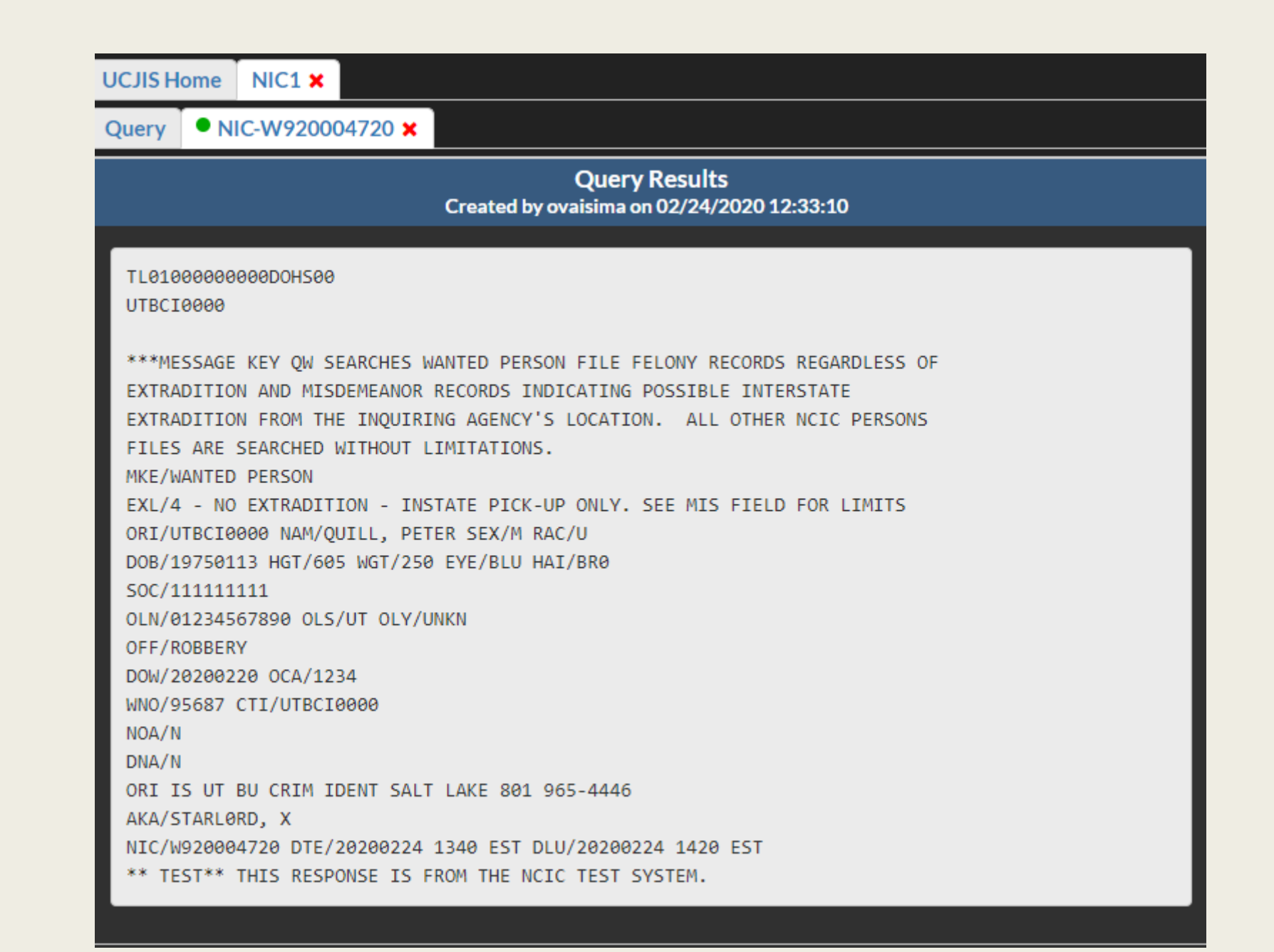

Ē

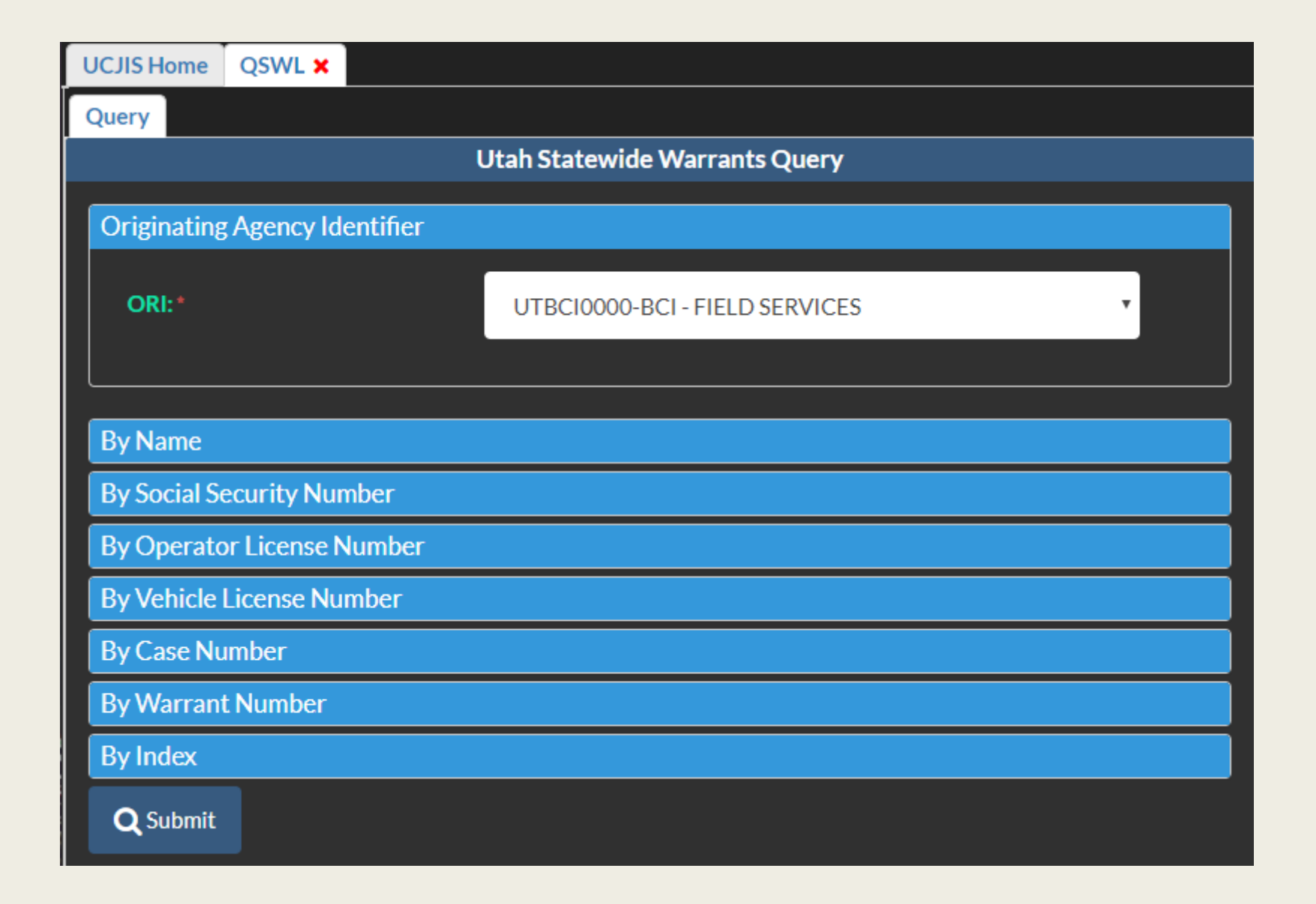

| $\equiv$ |   |
|----------|---|
|          | 1 |
|          |   |

| UCJIS Home QSWL ×     |                              |                   |                                               |
|-----------------------|------------------------------|-------------------|-----------------------------------------------|
| Query                 |                              |                   |                                               |
| Originating Agency I  | dentifier                    |                   |                                               |
| ORI:*                 | UTBCI0000-BCI - FIELD SERVIC |                   |                                               |
|                       |                              |                   |                                               |
| By Name               |                              |                   |                                               |
| Last Name: *          | QUI                          | Name Search Type: | STARTSWITH •                                  |
| First Name:           | PET                          | Name Search Type: | STARTSWITH                                    |
| Middle Initial:       | ENTER MIDDLE                 |                   |                                               |
| Date of Birth:        | ENTER DOB MMDDYYYY           | Date Search Type: | EXACT                                         |
|                       |                              |                   | (RANGE is +/-2 years, +/-2 months, +/-5 days) |
| By Social Security Nu | umber                        |                   |                                               |
| By Operator License   | Number                       |                   |                                               |
| By Vehicle License N  | lumber                       |                   |                                               |
| By Case Number        |                              |                   |                                               |
| By Warrant Number     |                              |                   |                                               |
| By Index              |                              |                   |                                               |
| <b>Q</b> Submit       |                              |                   |                                               |

| UCJIS Home QSWL X<br>Query Results X | Ut         | ah Statewide Warrants Q | uery Results | Select w<br>the line<br>open | vithin<br>e to<br>file |         |  |
|--------------------------------------|------------|-------------------------|--------------|------------------------------|------------------------|---------|--|
| Last Name                            | First Name | Middle                  | DOB          | Alias                        |                        | Index   |  |
| « 1 »                                | PETER      |                         | 01-13-1975   |                              |                        | 1428835 |  |
|                                      |            |                         |              |                              |                        |         |  |

| UCJIS Home QSWL ×                        |                             |                                  |                            |     |
|------------------------------------------|-----------------------------|----------------------------------|----------------------------|-----|
| Query Results × QUILL, PETER - 1428835 × |                             |                                  |                            |     |
| NCIC Code: null NCIC Descri              | ption: null                 | Source: BCIFS                    | Date: 02/24/2020           |     |
|                                          |                             |                                  |                            |     |
| Subject Comments: NONE                   |                             |                                  |                            |     |
| Warrant                                  |                             |                                  |                            | _   |
| Warrant Status: ACTIVE                   | Last Service St             | atue                             | Add Warrant Comm           | ent |
|                                          | Class: F1                   | atus.                            |                            |     |
| Offense:<br>Statute: 76-6-302(1)(A)      | Agency: BCIES               | DV:<br>Violat                    | ion Date: 02/15/2020       |     |
|                                          |                             |                                  |                            |     |
| Warrant Number: 95687                    | Warrant Type: ARREST        | OTN                              | Serve Warrant              |     |
|                                          |                             | UN.                              |                            |     |
| Bail:                                    |                             | Court Case # 1224                |                            |     |
| Issue Data                               | Expiration Data: 02/20/2040 | Court Case #. 1234               |                            |     |
|                                          | Expiration Date. 02/20/2040 | Judge                            | ONK                        |     |
| Originating Agency: mets                 |                             | Agency Case #:                   |                            |     |
| Mandatory Appearance: YES                |                             | Transportation: HOLD FOR TRANSPO | ORT IN ISSUING COUNTY ONLY |     |
| PROCEDURE - * FELONY - CHECK NCIC * ARRI | EST AND NOTIFY ORIG AGENCY  | ABOVE                            |                            |     |
| Warrant Comments:                        |                             |                                  |                            |     |
| Service Information:                     |                             |                                  |                            |     |
| NONE                                     |                             |                                  |                            |     |
|                                          |                             |                                  |                            |     |

Ē

#### \*\* Need a screenshot for courts notification of their SWW missing info to put onto NCIC

#### **Recalled SWW email**

Statewide warrant recalled D DTS/SADLER/S Clark/PROJECTS/hb478 ×

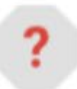

Ē

ucjis-test@utah.gov

to me, ryockey 💌

Tue, May 26, 8:22 AM (2 days ago)

The statewide warrant associated with the following NIC number has been recalled by the court: W890006257

\*Once you receive this email, you may save a copy for your case file and clear the NCIC entry

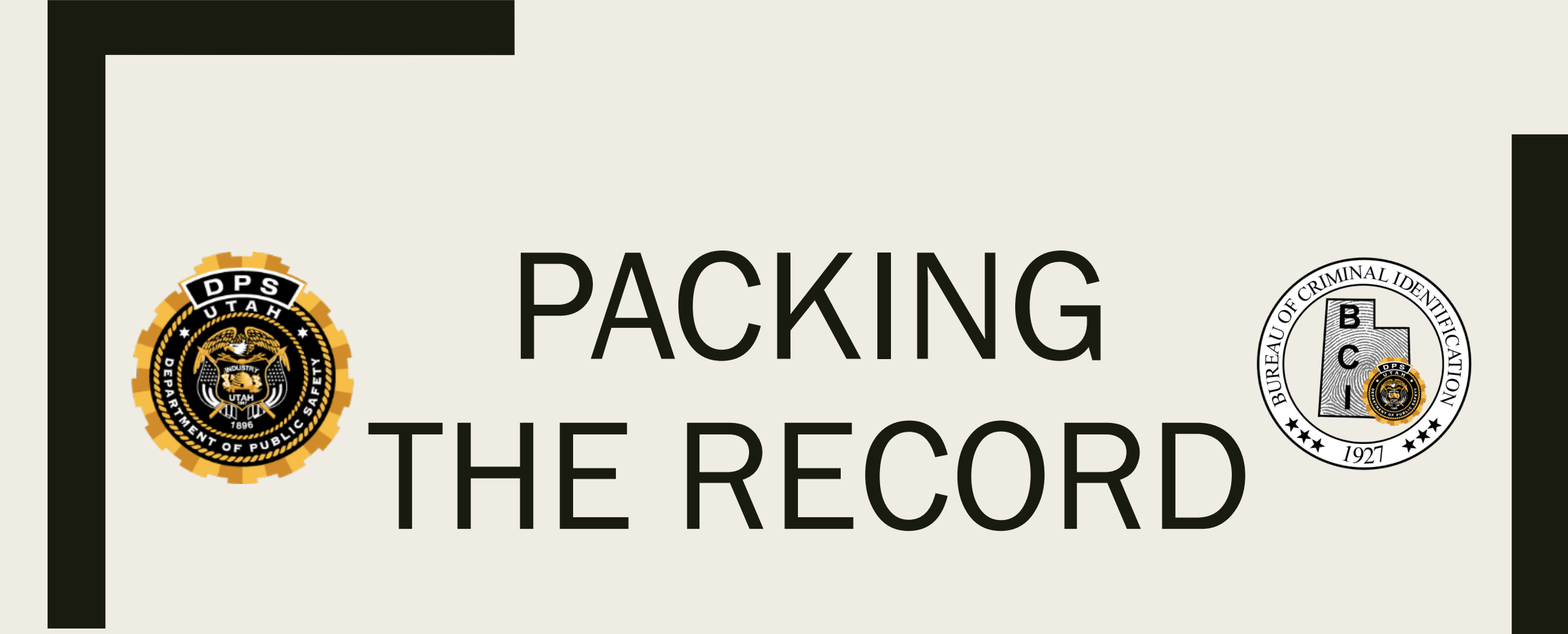

## Packing the Record

- Check all available UCJIS Files your agency has access to to get additional Information
  - DL, MV, UCCH, III
- Check local databases
  - Agency RMS
- "When additional numeric identifiers and personal descriptors regarding the subject of the record are found in other databases or documentation, the entering agency must make an informed decision as to whether or not the subject is the same as the one in the NCIC record."
  - Documentation for those additional identifiers must be maintained in the case file.

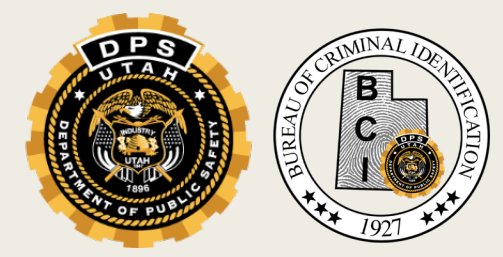

## Packing the Record

- Use the MW transaction to add information to the base record or EN if you need to add supplemental information
- Identify the record to be modified by pulling up the entry with:
  - NAM and NIC
    - The name has to be entered EXACTLY as it is on the entry
    - Bring up the entry copy and paste information
  - NAM and OCA
    - or the
  - NIC and OCA

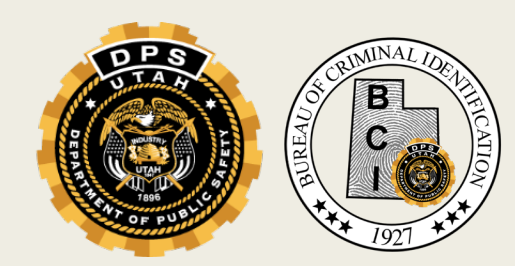

|       | UCJIS Home MW1 ×                   |
|-------|------------------------------------|
|       | Modify                             |
| IVIVV | Wanted Person Modification         |
|       | Wanted Person Details              |
|       | ORI:* Message Key:*                |
|       | Last Name: First Name:             |
|       | Middle Name:                       |
|       | By NIC Number                      |
|       | NIC Number:                        |
|       | By Originating Agency Case Number  |
|       | Originating Agency<br>Case Number: |
|       | Validator Information              |
|       | Name of Validator:                 |
|       | Originating Agency Identifier      |
|       | Personal Information               |
|       | Address Information                |
|       | Vehicle Information                |
|       | Other Information                  |
|       | Q Submit                           |

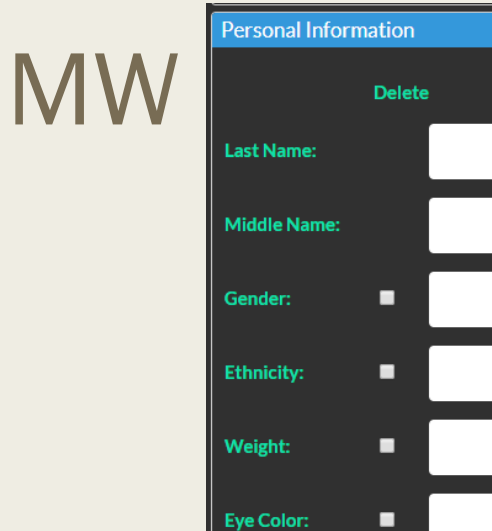

Scars, Marks,

Offense Text:

Fingerprint Classification:

Miscellaneous

Number:

Operator

License State:

Originating

Agency Case

Emancipation:

Warrant Date:

Number:

Date of

Date of Birth:

Tatoos:

Ē

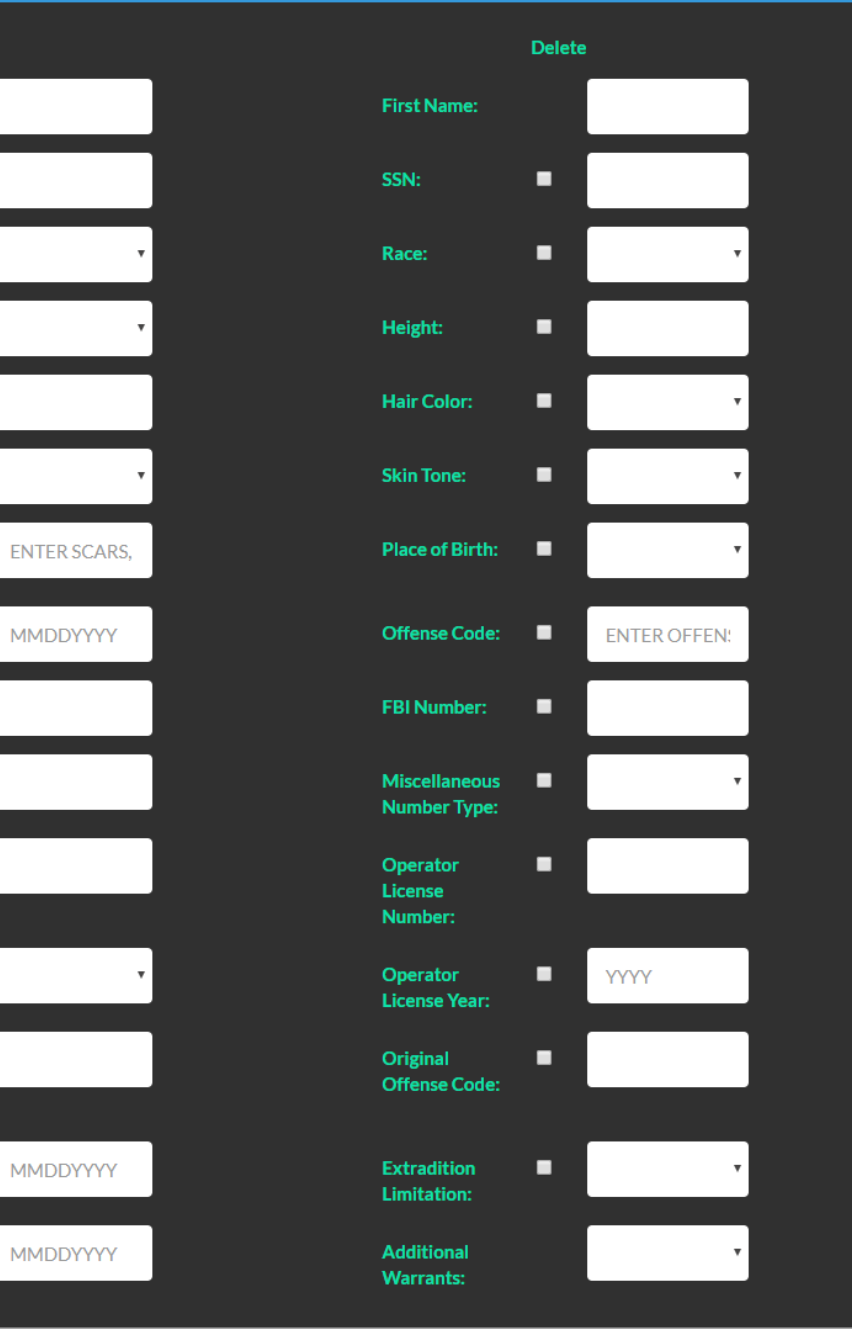

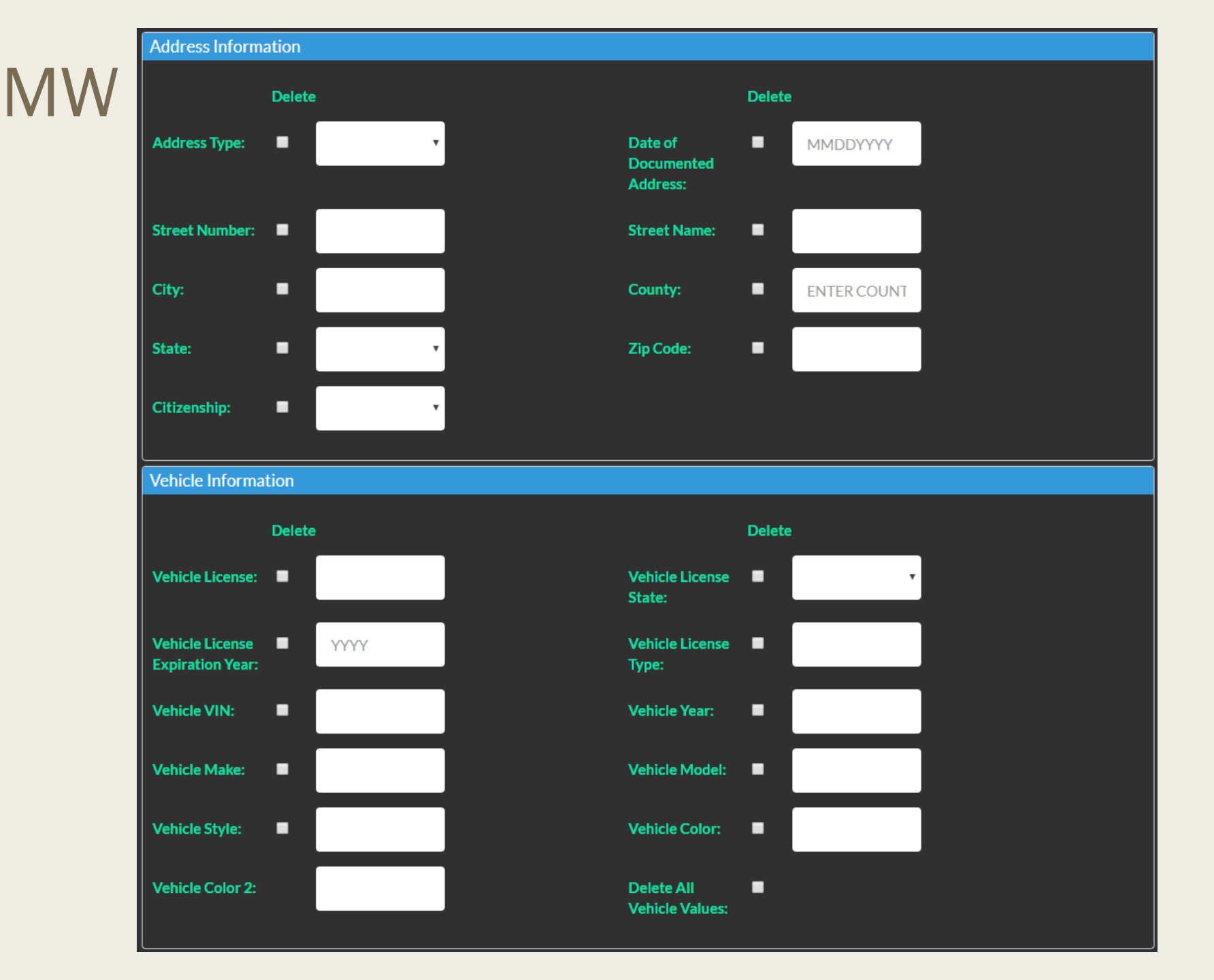

Ē
#### MW

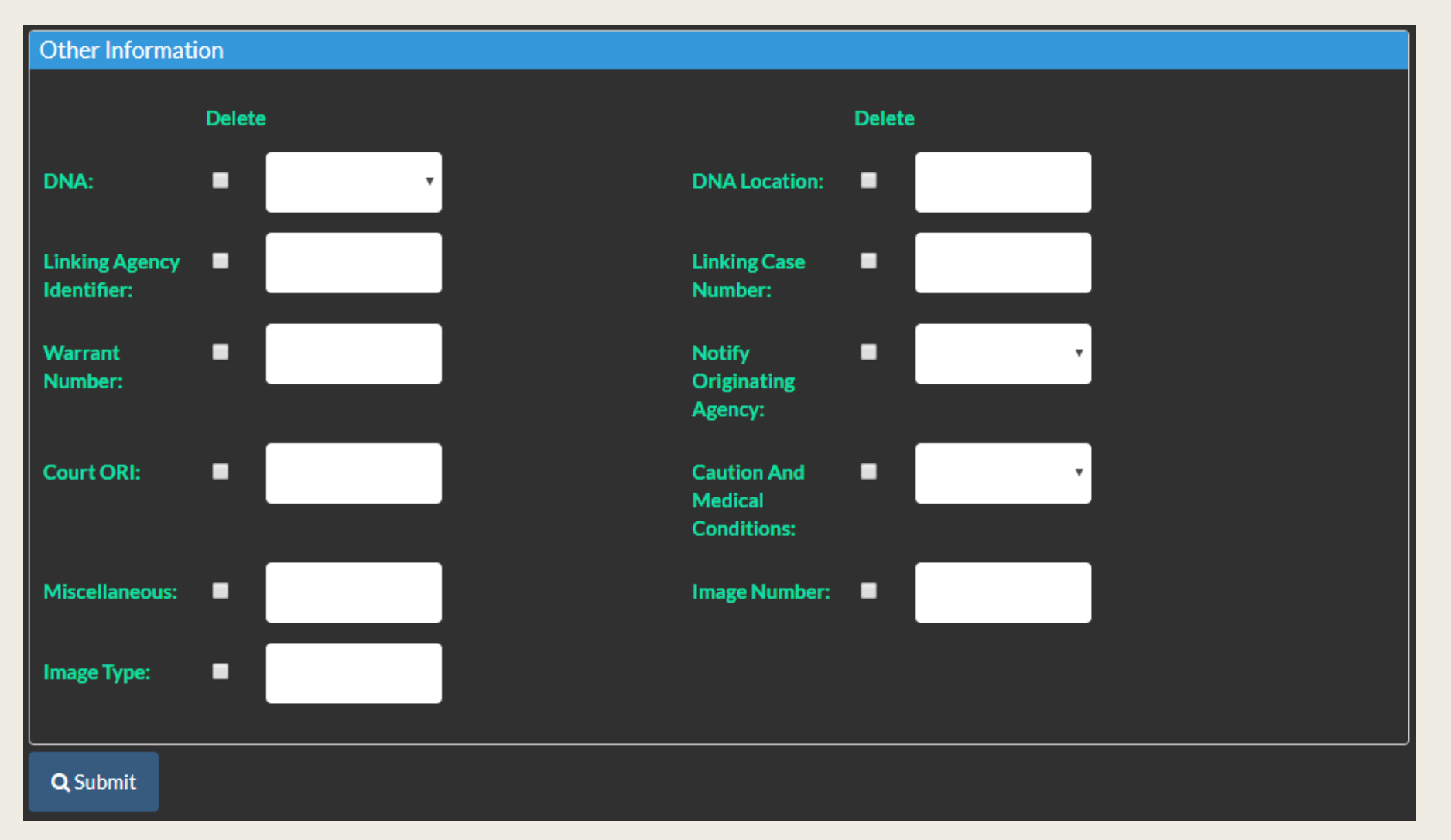

#### Extradition

Ę

- Law enforcement must determine if / how far extradition will be authorized
- Limitations in the EXL Field
  - Any explanations in the MIS field
- If no forecast of extradition can be made
  - Enter person with code 6 or F
    - PENDING EXTRADITION DETERMINATION
  - Modify when extradition status is determined

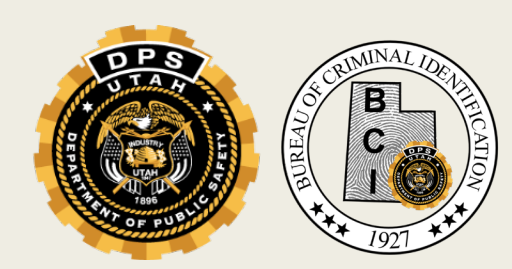

#### **Extradition Limit**

| 1 | Full Extradition unless otherwise noted in the MIS field              |
|---|-----------------------------------------------------------------------|
| 2 | Limited Extradition see MIS field                                     |
| 3 | Extradition – Surrounding States Only                                 |
| 4 | No Extradition                                                        |
| 5 | Extradition Arrangements Pending see MIS field (requires data in MIS) |
| 6 | Pending Extradition Determination                                     |

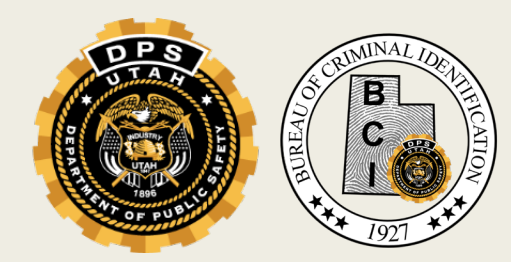

Wanted Person 1.1.5 & NCIC Code Manual Personal Descriptors 32

#### **Extradition Limit**

Ę

| Extradition Limit:*  | T                                                      |  |  |
|----------------------|--------------------------------------------------------|--|--|
|                      |                                                        |  |  |
| Additional Warrants: | FEL. FULL EXTRADITION                                  |  |  |
|                      | FEL. LIMITED EXTRADITION (MIS FIELD REQ)               |  |  |
| Address Information  | FEL. EXTRADITION-SURROUNDING STATES ONLY               |  |  |
| Adda                 | FEL. NO EXTRADITION                                    |  |  |
| Address Type:        | FEL. PENDING EXTRADITION ARRANGEMENTS (SEE MIS FIELD)  |  |  |
| Street Number:       | FEL. PENDING EXTRADITION DETERMINATION                 |  |  |
|                      | MISD. FULL EXTRADITION                                 |  |  |
| City:                | MISD. LIMITED EXTRADITION (MIS FIELD REQ)              |  |  |
|                      | MISD. EXTRADITION-SURROUNDING STATES ONLY              |  |  |
| State:               | MISD. NO EXTRADITION                                   |  |  |
|                      | MISD. PENDING EXTRADITION ARRANGEMENTS (SEE MIS FIELD) |  |  |
| Citizenship:         | MISD. PENDING EXTRADITION DETERMINATION                |  |  |

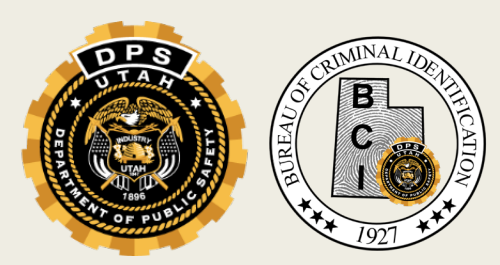

Wanted Person 1.1.5 & NCIC Code Manual Personal Descriptors 32

### Information to Add

#### Add as much information as you can to pack the record!

- Social Security Number
  - Do not use dashes
  - If a non-valid SSN is entered, a message will be generated stating that the SSN has not been assigned and the agency should check for a possible data entry error
- Place of birth
  - The state or country should be indicated if known
- Hair and eye color
- FBI Number
  - If entered, this will cause the wanted person information to be posted to their FBI criminal history record and the originating agency will be notified if any fingerprints are received that are identified with the wanted person

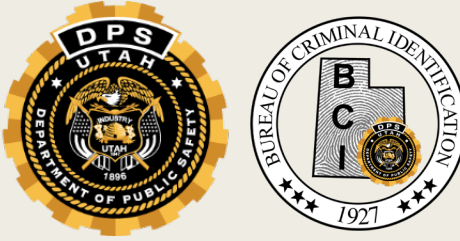

# SMT (Scars, Marks and Tattoos)

- Use the proper codes in the NCIC Code Manual
- Can use one code in the base record, add an additional 9 identifiers on the Supplemental
- If there are more than 10 SMT's use the ones that will help the officer on the scene to make a quick identification
- Further explanation in the MIS field i.e. tattoo of eagle

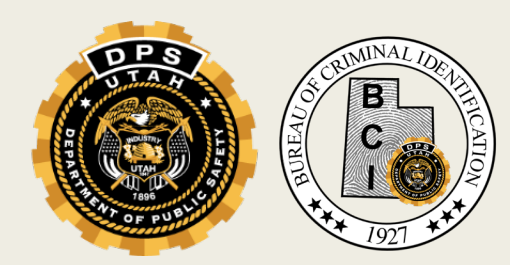

#### Sections:

- Artificial Body Parts and Aids
  - Artificial limbs
  - Braces i.e. neck brace, arm brace, leg brace etc.
  - Braces teeth
  - Contact lenses
  - Dentures
  - Glasses
  - Gold tooth
  - Hearing aids
  - Wheelchair

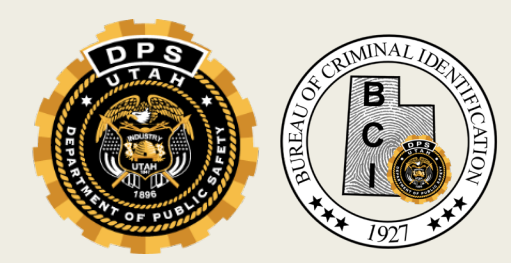

Ē

- Deafness
- Deformities
- Drugs of Abuse
  - Cocaine includes crack
  - Narcotics includes heroin, morphine, Dilaudid, methadone, etc.
  - Other drugs of abuse identify in MIS field
- Eye Disorders
- Fractured Bones
  - Used when the fracture is present or "fresh" at the time of entry
- Healed Fractured Bones
  - Use when the fracture has occurred sometime in the individual's past and has since healed

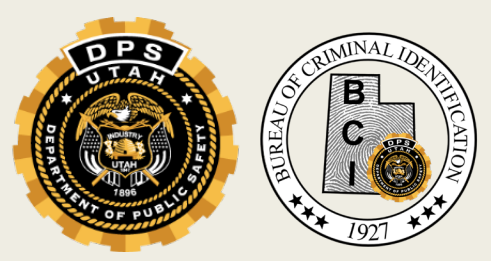

#### **Medical Conditions and Diseases**

- Acne
- Alcoholism
- Allergies
- ADD
- Behavior Disorders
  - Autism, depression, suicidal tendencies

- Cancer
- Other medical disorders
  - Identify in MIS field
- Pregnancy
- Heart Disease
- Skin Disorders

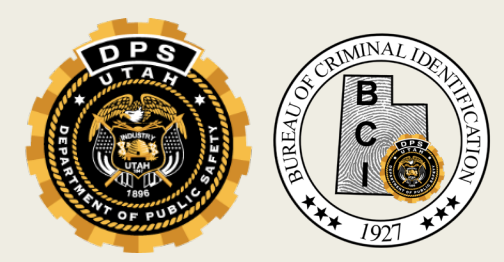

Ē

- Medical Devices and Body Implants
- Missing Body Parts and Organs
- Moles
- Needle ("Track") Marks
- Other Physical Characteristics
  - Bald/Balding
  - Freckles
  - Pierced ears
  - Stutters
  - Transsexual use the MIS field to indicate what the individual was at time of birth and what he/she is at the time of entry
  - Transvestite

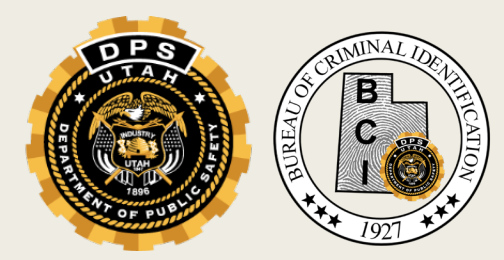

#### Scars

- Skin Discolorations (Including Birthmarks)
- Tattoos use MIS field to further describe
- Removed Tattoos
- Therapeutic Drugs
  - Analgesics
  - Antibiotics
  - Antidepressants
  - Ritalin
  - Insulin
  - Etc.

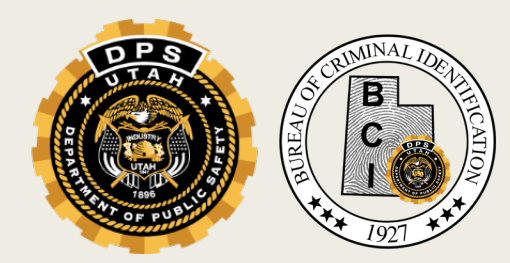

# Miscellaneous Number Type

#### The appropriate two-letter identifying code

- Air Force Serial Number AF
  Air National Guard Serial Number AS
  Alien Registration Number AR
  Army Serial Number AS
  Canadian Social Insurance Number CI
  Fingerprint Identification Number FN
  Marine Corps Serial Number MC
  Mariner's Document or Identification Number MD
  National Agency Case Number-Military NA
  National Guard Serial Number AS
  Navy Serial Number NS
  Non-immigration Admission Number AN
  Originating Agency Police or State Identification Number (NCIC only) -OA
- Passport Number PP
  Personal Identification Number (applies only to state or foreign government issued numbers) - PI
  Port Security Card Number - PS
  Royal Canadian Mounted Police Identification or Fingerprint Section (FPS) Number - MP
  Selective Service Number - SS
  U.S. Coast Guard Serial Number -CG
  Veterans Administration Claim Number -VA

 US Military are now using Social Security Numbers to identify military personnel. This number should be entered in both the MNU and SOC fields. Omit any alphabetic characters prefixed to the numbers.

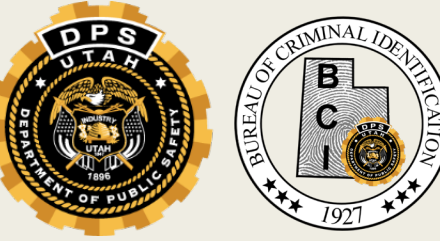

### **Operator License Number**

- If a pilot's license is entered state in MIS field
- Expired license data may be entered if current data are not available
- No hyphens or spaces
- OLS state codes

- OLY 4 digits of the highest year in which the license is valid
  - NX if non-expiring
  - If year is unknown and can't be obtained, the current year may be entered

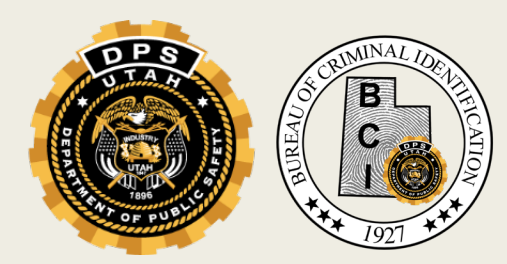

#### Address

- Street Number (SNU) free text
   Address type
- Street Name (SNA) free text
- City

Ē

- County
- State
- Zip code
- Date of Documented Address

- 01 Residence (Last Known)
- 02 Employer
- 03 Relative
- 04 Known Associate
- 05 Other
- 06 Homeless
- 07 Transient
- 08 Incarcerated

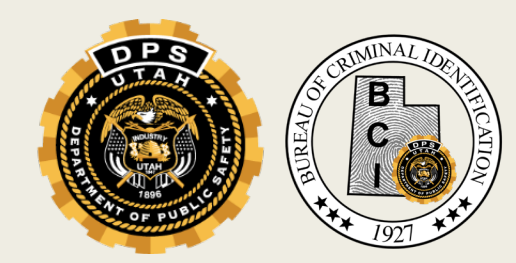

Wanted Person 1.8 & NCIC Code Manual Personal Descriptors 33

# Miscellaneous/Comments

Free text

Ę

- 500 characters

| Other Informatio              | n                |                       |                                       |                   |
|-------------------------------|------------------|-----------------------|---------------------------------------|-------------------|
| DNA:                          |                  | •                     | DNA Location:                         | ENTER DNA LOCATI( |
| Linking Agency<br>Identifier: | ENTER LINKING AC | GE                    | Linking Agency<br>Case Number:        | ENTER LINKING AGE |
| Warrant<br>Number:            | ENTER WARRANT    | NI.                   | Notify Original<br>Agency             | •                 |
| Court ORI                     |                  | •                     | Caution and<br>Medical<br>Conditions: | · · ·             |
| Miscellaneous Comments:       |                  | ENTER MISCELANEOUS CO | OMMENTS                               |                   |

### Miscellaneous/Comments

- No searchable data
- When agency enters two or more fugitives that are known to associate with each other, cross reference by placing the name and NIC number of the associated person in the MIS field
- Limited Extradition
- Common abbreviations
- Descriptions of scars, marks and tattoos

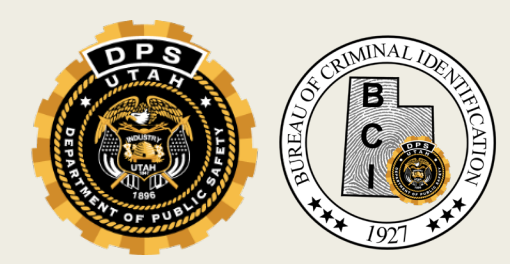

### **Supplemental Identifiers**

- Per transaction only 9 additional identifiers
- Field on the base record must be filled before adding supplemental
- Must use valid NCIC codes

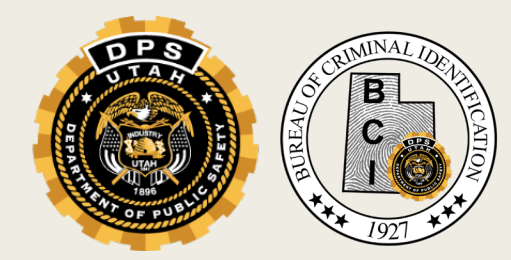

#### ΕN

Ē

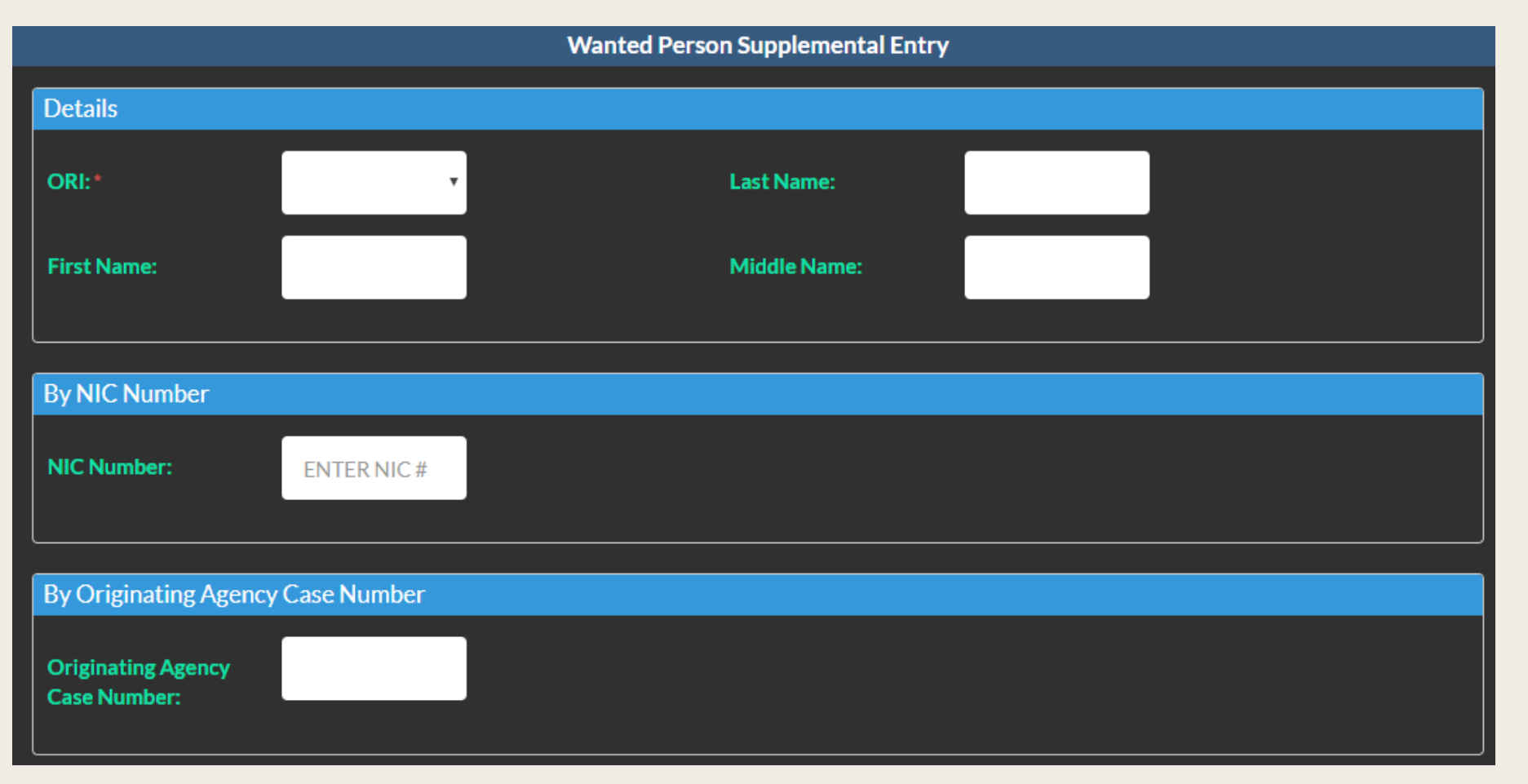

|    | Additional Fields                                                                                                    |
|----|----------------------------------------------------------------------------------------------------|
| FN | NOTE: A Maximum of NINE additional identifiers of various kinds may be entered on one Supplemental Screen.<br>Additional Supplemental Screens may be re-transmitted for additional identifiers |
|    | Caution and Medical Conditions                                                                                                    |
|    |                                                                                                    |
|    | Alias                                                                                                    |
|    | Last Name:                                                                                                    |
|    | ENTER LAST NAME                                                                                                    |
|    |                                                                                                    |
|    | First Name:                                                                                                    |
|    | ENTER FIRST NAME                                                                                                    |
|    | Middle Name:                                                                                                    |
|    | ENTER MIDDLE NAME                                                                                                    |
|    |                                                                                                    |
|    |                                                                                                    |
|    |                                                                                                    |
|    | Date of Birth                                                                                                    |
|    | ENTER MMDDYYYY                                                                                                    |
|    |                                                                                                    |
|    |                                                                                                    |
|    | Scars Marks and Tattoos                                                                                                    |
|    | ENTER SCARS, MARKS, TATTC                                                                                                    |
|    |                                                                                                    |
|    |                                                                                                    |
|    |                                                                                                    |
|    |                                                                                                    |
|    |                                                                                                    |

| Type:                      |   | . <b>.</b> |
|----------------------------|---|------------|
|                            | • |            |
|                            |   |            |
| Number                     |   |            |
|                            |   |            |
| ENTERNOMBER                |   |            |
|                            |   |            |
|                            |   |            |
|                            |   |            |
|                            |   |            |
| License                    |   |            |
| Operator's License Number: |   | •          |
| ENTER LICENSE NUMBER       |   |            |
|                            |   |            |
|                            |   |            |
| State:                     |   |            |
|                            | * |            |
|                            |   |            |
| Expiration Year:           |   |            |
| ENTER EXPIRATION YEAR      |   |            |
|                            |   |            |
|                            |   |            |
|                            |   |            |

Ε

| EN |  |
|----|--|
|----|--|

| cense Plates                          |   |
|---------------------------------------|---|
| Ni                                    | • |
|                                       |   |
| ENTER LICENSE PLATE NUMBER            |   |
|                                       |   |
| State:                                |   |
| · · · · · · · · · · · · · · · · · · · |   |
|                                       |   |
|                                       |   |
| Expiration Year:                      |   |
| ENTER EXPIRATION YEAR                 |   |
|                                       |   |
| Туре:                                 |   |
| ENTER LICENSE TYPE                    |   |
|                                       |   |
|                                       |   |
|                                       |   |
|                                       |   |
|                                       |   |

| ΕN |
|----|
|----|

| Vehicles                                         |   |
|--------------------------------------------------|---|
| VIN:                                             | • |
| ENTER VIN                                        |   |
|                                                  |   |
| Year:                                            |   |
| ENTER VEHICLE YEAR                               |   |
| Make                                             |   |
| ENTER VEHICLE MAKE                               |   |
| Madali                                           |   |
| ENTER VEHICLE MODEL                              |   |
|                                                  |   |
| ENTER VEHICLE STYLE                              |   |
|                                                  |   |
| Color:<br>ENTER VEHICLE PRIMARY COLOR            |   |
|                                                  |   |
| Seconday Color:<br>ENTER VEHICLE SECONDARY COLOR |   |
|                                                  |   |
| Vehicle Ownership:                               |   |
| ·                                                |   |
|                                                  |   |
|                                                  |   |

|     | Addresses                             |   |
|-----|---------------------------------------|---|
| EIN | Number:                               | • |
|     | ENTER STREET NUMBER                   |   |
|     | Address:                              |   |
|     | ENTER ADDRESS                         |   |
|     |                                       |   |
|     | City:                                 |   |
|     | ENTER CITY                            |   |
|     | County:                               |   |
|     |                                       |   |
|     |                                       |   |
|     | State:                                |   |
|     | · · · · · · · · · · · · · · · · · · · |   |
|     | Zip:                                  |   |
|     | ENTER ZIP                             |   |
|     |                                       |   |
|     | Type:                                 |   |
|     | Ť                                     |   |
|     | Date:                                 |   |
|     | ENTER MMDDYYYY                        |   |
|     |                                       |   |
|     |                                       |   |

#### ΕN

| Images             |   |
|--------------------|---|
|                    |   |
| Number:            |   |
| ENTER IMAGE NUMBER |   |
|                    | , |
|                    |   |
| Туре:              |   |
| •                  |   |
|                    |   |
|                    |   |
|                    |   |
|                    |   |
|                    |   |
|                    |   |
|                    |   |
| Q Submit           |   |
|                    |   |

# **Entering Images**

EIM transaction

Ē

- Aids law enforcement
- Increases chance of a "hit"
- Lowers your liability

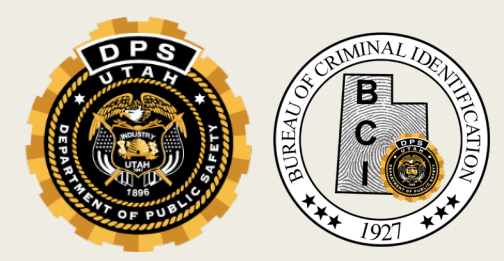

NCIC Operating Manual Image Section

#### Preparation

#### Images can be obtained from any source

- Digital camera
- Scanner
- Email

Ę

- O-Track
- Driver License
- Save digital image to network or hard drive

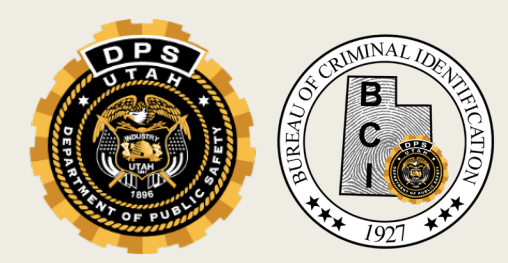

#### Image Storage

- Store images so they don't get "lost"
- Use common location for folder
  - Images should be available at one location
  - Make it easy for others to find images
    - In case someone is gone on vacation
- For further information on creating folders or storing images, please contact a member of Field Services

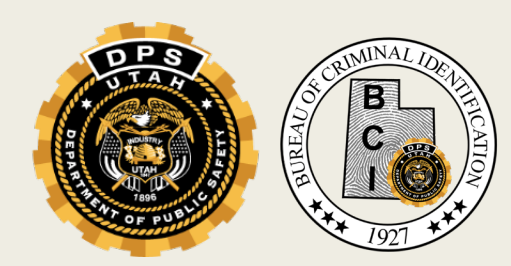

#### **Enter Image Transaction**

Ę

|                    |                            | l | mage Entry     |                 |  |
|--------------------|----------------------------|---|----------------|-----------------|--|
| Originating Agency | y Identifier               |   |                |                 |  |
| ORI:*              |                            | • |                |                 |  |
|                    |                            |   |                |                 |  |
| Image Info         |                            |   |                |                 |  |
| NIC Number:*       | ENTER NIC NUMBEF           |   | Date of Image: | ENTER DATE MMDD |  |
| Image Type: *      | •                          |   |                |                 |  |
|                    | Cubmit Dhoto in Croy Socia |   | Def            | ault is         |  |
|                    |                            |   | gray           | v scale         |  |
| Upload Image       |                            |   |                |                 |  |
| Choose File No 1   | file chosen                |   |                |                 |  |
| Image: *           |                            |   |                |                 |  |
| Q Submit           |                            |   |                |                 |  |

# Successful Image Upload

- If the image is rejected because the file is too large, change it to gray scale
- Image will be re-sized

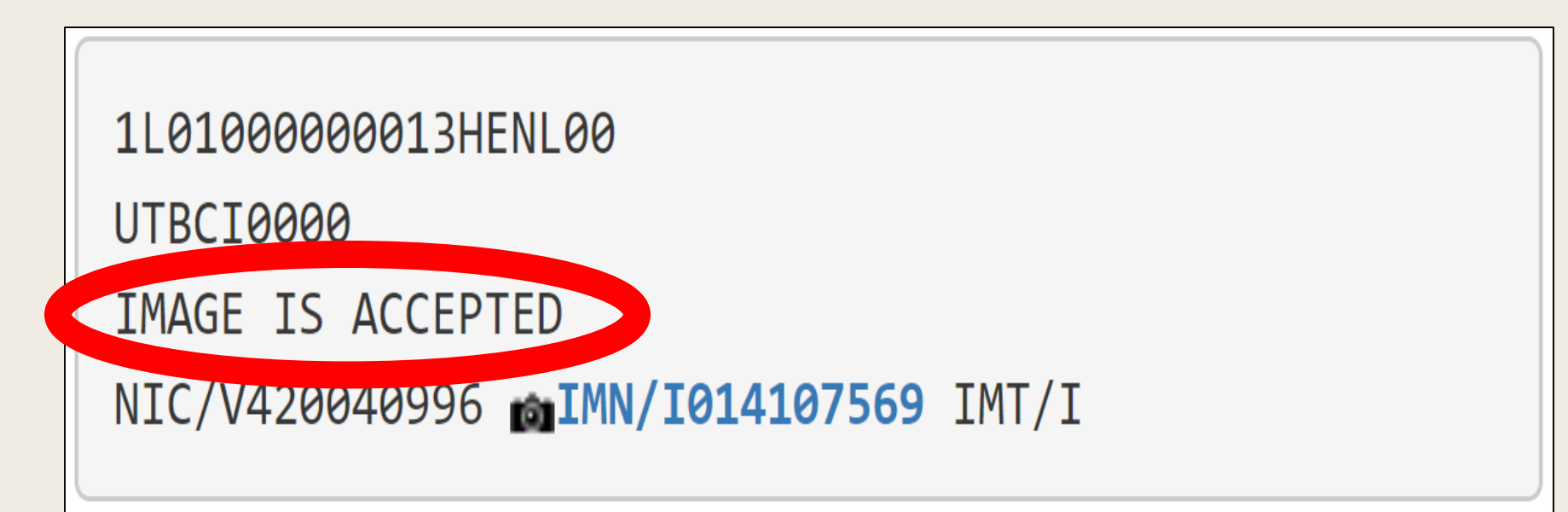

### Multiple Images

- Up to 13 images can be attached to one entry
  - Mugshot (only 1)
  - Fingerprint (only 1)
  - Signature (only 1)
  - Tattoos

Ē

- Scars, etc.

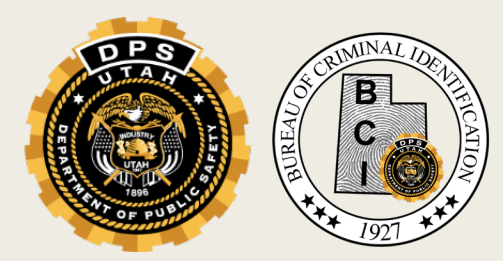

#### Enter Dental

- May be attached to Wanted Person Entry
- Cross referenced with Unidentified File
- Contact Gina McNeil at 801-281-5075
  - Must have
    - X-rays
    - Bill because of the codes
    - Dentist notes

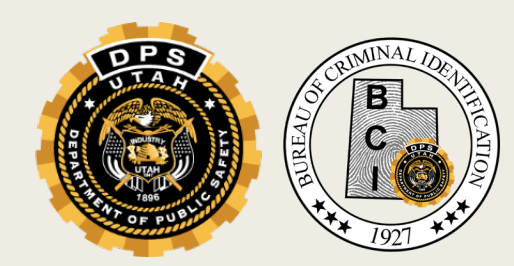

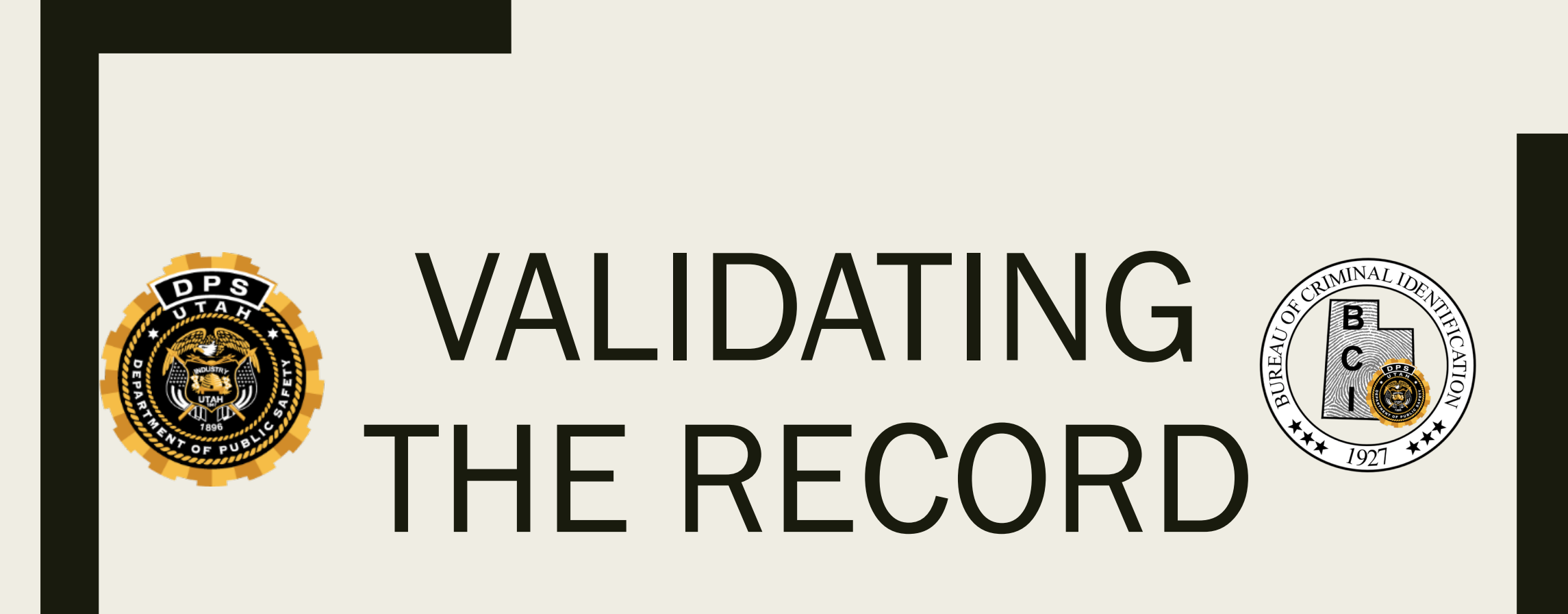

#### Who is Responsible for NCIC Validations?

- Agency who's ORI appears on entry
- Even if dispatch center enters into NCIC
  - Dispatch center may validate
  - Record holding agency is still responsible

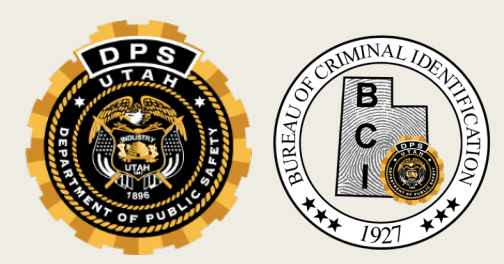

#### When to Validate

Within six months of initial entry into NCIC

Annually thereafter

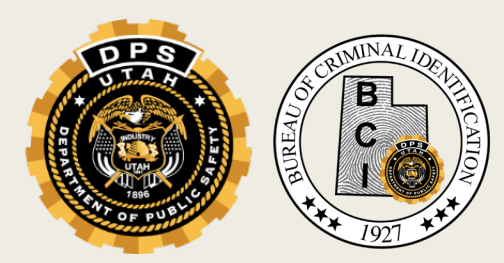

#### Validations

- Verify entry should still be in NCIC
  - Verify person is still wanted
- Verify information in entry is correct and complete
- "Pack" the record with additional information
- Provide as much information as possible to enable "hits"

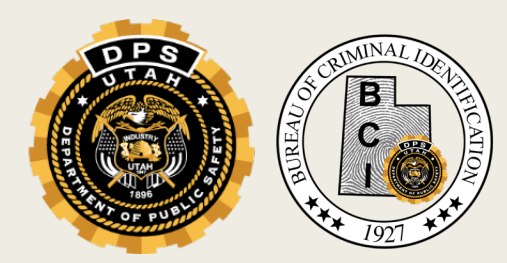

# Is the Information in the Entry Correct and Complete?

- Message Key
- Identifying information
- OCA
- Extradition

![](_page_71_Picture_5.jpeg)
# **Gathering Information**

#### All available UCJIS files

- Purpose Code "C"
- Audit Purpose "NCIC Validation (NIC #)"

#### MIL transaction

Agency case files

Contact reporting parties

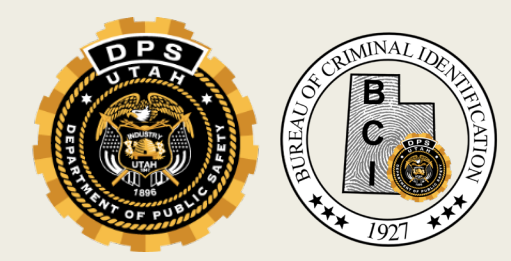

### Wanted Person

Identifying information

- Name, DOB, SSN, DL, etc...
- Extradition
  - Mis field
- Warrant number and date
- Offense

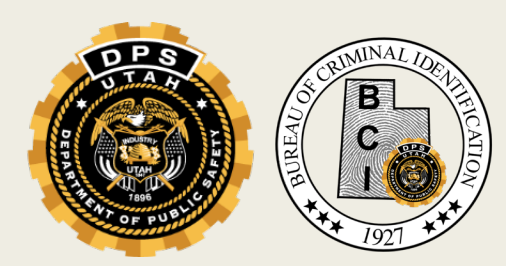

### **Recalled Warrants**

- When a court recalls a warrant, they will update it on the court system as recalled
- BCI will run a report to capture any warrants that have been marked as recalled
- BCI will then send an email to the law enforcement agency that the recalled warrant belongs to letting the LEA know they can clear the warrant

## Recalled warrant email

Statewide warrant recalled D DTS/SADLER/S Clark/PROJECTS/hb478 ×

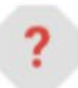

ucjis-test@utah.gov

to me, ryockey 👻

Tue, May 26, 8:22 AM (2 days ago)

The statewide warrant associated with the following NIC number has been recalled by the court: W890006257

## REMINDERS

- Begins with entry from the court
- EW notification through BMSG transaction
- Email on file for the Felony warrant reports
- Law Enforcement Agency
  - Extradition Limits
  - Packing record
  - Validations

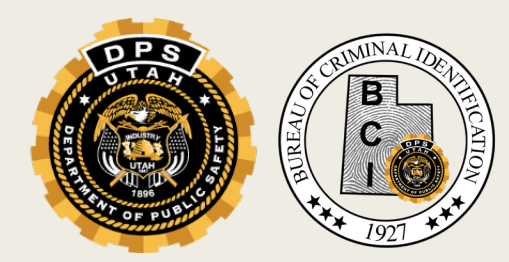

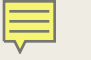

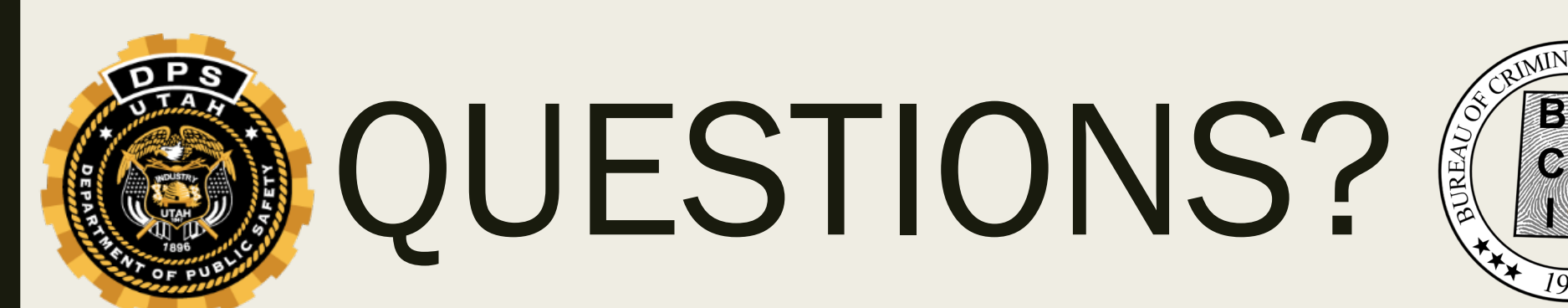